NET119 緊急通報システム

登録情報の変更

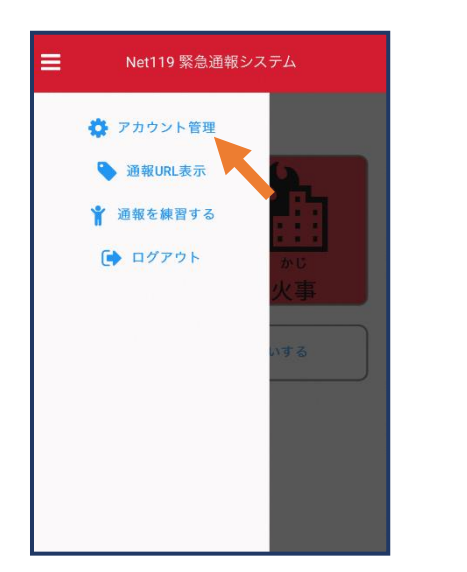

 シニューバーから「アカ ウント管理」を選びます。

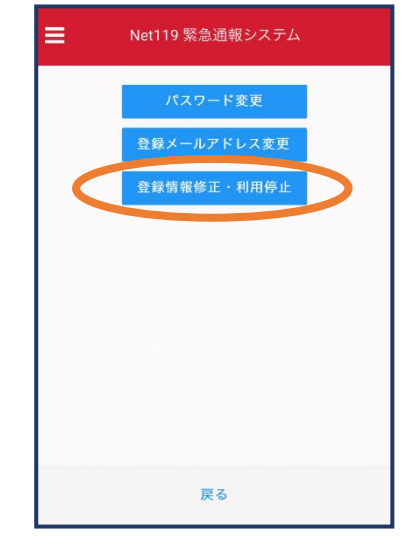

②「登録情報修正・利用
停止」を選びます。

| 今日14:07                          |                                                                         |  |  |  |
|----------------------------------|-------------------------------------------------------------------------|--|--|--|
| NET11                            | 9 登録情報変更方法のご案内                                                          |  |  |  |
| 登録情報                             | の変更は、下記URLから行ってください。                                                    |  |  |  |
| *登録情報<br>反映され;<br>*一定時間<br>できなく; | !は、消防本部によって申請が確認された後に<br>ます。<br> が経過するとこちらのURLからの変更申請が<br>なります。ご注意ください。 |  |  |  |
| URL:<br>https://nel<br>833cff12- | (119.speecan.jp/dev/signup/#register/<br>5d92-4de5-8d78-1bdd3a661675    |  |  |  |
| ・このメー,<br>しますが本                  | ルにお心当たりがない場合は、お手数をおかけ<br>メールを削除下さいますようお願い申し上げま<br>す。                    |  |  |  |
|                                  |                                                                         |  |  |  |

③登録してあるアドレス宛に、登録情報変更の案内メールが 届きますので、メール中に記載の URL をタップします。

|           | 利用者の詳細                    |      |
|-----------|---------------------------|------|
|           | 利用表本人                     |      |
| ID:       | 00000                     |      |
| 氏名:*      | ○○○○ 花子                   |      |
| フリガナ:*    | 0000 ハナコ                  |      |
| 生年月日:*    | 100-00-00 100:00:01+09:00 |      |
| 性别:*      | 女性                        |      |
| 住所:*      | 愛知県〇〇市〇〇町〇丁目〇〇香地          |      |
|           |                           | 9    |
| メールアドレス:* | info@arcadia.co.jp        |      |
| 電話番号:     |                           |      |
| FAX番号:    |                           |      |
|           | よく行く場所                    |      |
|           | 緊急連絡先                     |      |
|           |                           |      |
|           |                           |      |
|           |                           |      |
|           |                           |      |
|           |                           |      |
|           |                           |      |
| (         | 編集                        | 利用停止 |

④左下の「編集」を選びます。

申請情報入力・編集 申請者本人 00000 氏名:\* 0000 花子 フリガナ:\* 0000 //+3 生年月日:\* 1000-00-00 性別: 男. 🔿 女. 🧿 住所:\* 愛知県〇〇市〇〇町〇丁目〇〇番地 9 住所は都道府県名から入力してください。 電話番号: FAX番号: よく行く場所 緊急連絡先 確認

⑤追加/変更したい部分を編 集し、「確認」を押します。

|           | 内容を確認              |                                         |
|-----------|--------------------|-----------------------------------------|
|           | 中语首本人              |                                         |
| ID:       | 00000              | 許                                       |
| 氏名:*      | ○○○○ 花子            | 可                                       |
| フリガナ:*    | 0000 NJJ           |                                         |
| 生年月日:*    | 1900-00-00         | (単) (単) (単) (単) (単) (単) (単) (単) (単) (単) |
| 性別:*      | 女性                 | 却                                       |
| 住所:*      | 愛知県〇〇市〇〇町〇丁目〇〇番地   | Ĺ                                       |
|           |                    | °                                       |
|           |                    |                                         |
| メールアドレス:* | info@arcadia.co.jp | <b>9</b> <sub>0</sub>                   |
| 電話番号:     |                    |                                         |
| FAX番号:    |                    |                                         |
|           | よく行く場所             |                                         |
|           | 緊急連絡先              |                                         |
|           |                    |                                         |
|           |                    |                                         |
|           |                    |                                         |
|           |                    |                                         |
|           |                    |                                         |
|           |                    |                                         |
|           | 戻る 申請              |                                         |

⑥内容を確認し、問題がなければ 「申請」を押します。

⑦甲請が許可されると、登録 情報修正完了通知がメールで 届きます。